## A Superlative Genealogical Tool for Google Earth By Richard Rands

Late one evening a few weeks ago I was in the final steps of polishing a lesson about researching U.S. land grants. I was trying to come up with a way to explain how townships, ranges, sections, and quarters were used to describe the parcels of land in land patents and deeds. As I scanned down the lengthy list of web sites that my Google search of the topic had returned, I noticed one that mentioned the use of Google Earth to accurately plot real estate (earthpoint.blogspot.com by Bill Clark). The web site was actually a blog by someone who had figured out a way to overlay the boundaries of land plots onto a Google Earth view of the region. The experiment expanded to include township and range data from the BLM database and the National Atlas of Township and Range. Needless to say, my lesson preparation required a complete revision to demonstrate this astonishing new discovery.

The process of locating the exact location of your ancestor's land patent is now just a few clicks away, or, conversely, if you know where the family's farm was, you can determine the township and range specifications. The direct link to the site is <u>www.earthpoint.us/Townships.aspx</u>. Every researcher working on U.S. land records should become familiar with its features. In fact, with the ability to track down land patents so easily, everyone with ancestors who settled in the western states should make use of the site. The only prerequisite is to have Google Earth loaded on your computer, preferably version 5 or later. The township feature on EarthPoint will automatically open Google Earth for you, so you can start by going to the EarthPoint web site first.

Let's try an example. Suppose you have reason to believe your ancestor received a land grant, but you do not know the details. The General Land Office (GLO) of the Bureau of Land Management (BLM) offers a land patent search site at the following URL:

www.glorecords.blm.gov/PatentSearch/Default.asp?

Keep in mind that some states were not part of the federal land patent system, including the original thirteen colonies plus Florida, Texas, and Hawaii. The GLO search site has a basic search facility where you enter a state, last name, and first name.

|                                                     | 2 2                                  |                                                                                                    |
|-----------------------------------------------------|--------------------------------------|----------------------------------------------------------------------------------------------------|
| Basic Standard                                      | Accession/Serial #                   | This site does not cover the thirteen                                                                                |
| Succe o states                                      | NEVADA                               | colonies, their territories, and a few other<br>states. We do have <u>resource links</u> , thoug<br>for most states. |
| Enter the name of the patentee or warrantee.        | Last Name: (required)<br>George      | What's a land patent?                                                                                                |
|                                                     | First Name:                          | <ul> <li>Our <u>Glossary page</u> has details on<br/>what the search fields mean.</li> </ul>                         |
| Click Search.                                       | Search Search Tips                   | <ul> <li>When will land patents be<br/>available for your state? <u>Check</u><br/><u>here.</u></li> </ul>            |
| <ul> <li>Want to search all states at on</li> </ul> | re? Lice the Standard cearch tab and | 4                                                                                                    |
| select ALL STATES.                                  |                                      |                                                                                                    |

Home | Search Land Patents | Search Surveys | Search LSRs | Visitors Center | FAQ | View Cart | Contact Us | Privacy Statement | Help

If you already know some of the details of the patent, you can select the standard search facility. Suppose an ancestor, George Smith, settled in Nevada, somewhere around Carson City about 1860. As shown below, there are eight hits for George Smith in Nevada. Remember that it took at least five years from the time of settlement on a homestead until the patent would be issued. The entry for George S. Smith in Washoe county in June 1867 corresponds with other family history records.

| uits                  | List                                      |                       |                                |                                             |                                              | 2      | Quick Help 👍 Printe               |
|-----------------------|-------------------------------------------|-----------------------|--------------------------------|---------------------------------------------|----------------------------------------------|--------|-----------------------------------|
| > <u>Land</u>         | Patent Search > R                         | esults L              | ist                            |                                             |                                              |        |                                   |
| on a Pa<br>Ist the la | tentee Name to vie<br>nd patent document, | w the ful<br>and ther | I land patent<br>refore has no | information.<br>image asso<br>Issue<br>Date | An ITALIC entry denotes d<br>ciated with it. | Doc.   | as not been indexed<br>Accession/ |
| Annoye                | SMITH, GEORGE                             | NV                    | Washoe                         | 7/25/1876                                   | Assigned For Automation                      | 545    | NVNVAA 005438                     |
|                       | SMITH, GEORGE C                           | NV                    | Lyon                           | 8/30/1920                                   | Carson City                                  | 09897  | 770643                            |
|                       | SMITH, GEORGE D                           | NV                    | Clark                          | 5/29/1922                                   | Carson City                                  | 011862 | 865157                            |
|                       | SMITH, GEORGE H                           | NV                    | Washoe                         | 7/28/1954                                   | Washington Ofc                               | 025443 | 1145807                           |
|                       | SMITH, GEORGE J                           | NV                    | Clark                          | 9/16/1960                                   | Nevada                                       | 029918 | 1212779                           |
|                       | SMITH. GEORGE J                           | NV                    | Washoe                         | 7/21/1904                                   | Assigned For Automation                      | 39392  | NVNVAA 006038                     |
|                       | SMITH, GEORGE S                           | NV                    | Washoe                         | 6/15/1867                                   | Assigned For Automation                      | 374    | NVNVAA 005431                     |
|                       | SMITH GEODGE T                            | NR/                   | White Pine                     | 11/30/1917                                  | Elko                                         | 0677   | 609947                            |

A click on the link for George S. Smith returns a screen titled the Land Patent Details, including the fact that the patent consisted of 160 acres.

|                                                                                                    | carcin cano ratents r y Search Surveys                             | Search LSRS   VIS                                                                                                    | attors center   PAQ                                                         |
|----------------------------------------------------------------------------------------------------|--------------------------------------------------------------------|----------------------------------------------------------------------------------------------------|-----------------------------------------------------------------------------|
| nd Patent D                                                                                                    | etails                                                             | 💡 Quick Help                                                                                                    | 🗸 Bookmark 🏼 🕘 Printer Fr                                                   |
| ne > Land Patent Sea                                                                                                    | rch > <u>Results List</u> > Land Patent Details                    |                                                                                                    | ł                                                                           |
| cession/Serial #: NVN                                                                                                    | VAA 005431 BLM Serial #: NVNVAA 005431                             |                                                                                                    | < previous next                                                             |
| Patent Description                                                                                                    | Legal Land Description V Document In                               | hage Certified Copy                                                                                                    |                                                                             |
| Note: This record has                                                                                                    | not been checked against the Legal Land Pa                         | tent. We don't have an (                                                                                                  | electronic image for                                                        |
| HULE, THE TECOLUTIOS                                                                                                    | nut been checked addition the regained to re-                      | rent me dont nave an o                                                                                                    | electronic mage for                                                         |
| this document.                                                                                                    |                                                                    |                                                                                                    |                                                                             |
| this document.                                                                                                    |                                                                    |                                                                                                    |                                                                             |
| this document.<br>Names                                                                                                    |                                                                    | Survey                                                                                                    |                                                                             |
| his document.<br>Names<br>Patentee:                                                                                                    | GEORGE S SMITH                                                     | Survey<br>State:                                                                                                    | NEVADA                                                                      |
| his document.<br>Names<br>Patentee:                                                                                                    | GEORGE S SMITH                                                     | Survey<br>State:<br>Acres:                                                                                                | NEVADA<br>160                                                               |
| his document.<br>Names<br>Patentee:                                                                                                    | GEORGE S SMITH                                                     | Survey<br>State:<br>Acres:<br>Metes/Bounds:                                                                               | NEVADA<br>160<br>No                                                         |
| his document.<br>Names<br>Patentee:<br>Title Transfer                                                                                             | GEORGE S SMITH                                                     | Survey<br>State:<br>Acres:<br>Metes/Bounds:<br>Document Num                                                               | NEVADA<br>160<br>No<br>bers                                                 |
| his document.<br>Names<br>Patentee:<br>Title Transfer<br>Issue Date:                                                                              | GEORGE S SMITH<br>6/15/1867                                        | Survey<br>State:<br>Acres:<br>Metes/Bounds:<br>Document Num<br>Document Nr.:                                              | NEVADA<br>160<br>No<br>bers<br>374                                          |
| his document.<br>Names<br>Patentee:<br>Title Transfer<br>Issue Date:<br>Land Office:                                                              | GEORGE S SMITH<br>6/15/1867<br>Assigned For Automation             | Survey<br>State:<br>Acres:<br>Metes/Bounds:<br>Document Num<br>Document Nr.:<br>Accession/Serial Nr.:                     | NEVADA<br>160<br>No<br>bers<br>374<br>NVNVAA 005431                         |
| his document.<br>Names<br>Patentee:<br>Title Transfer<br>Issue Date:<br>Land Office:<br>Cancelled:                                                | GEORGE S SMITH<br>6/15/1867<br>Assigned For Automation<br>No       | Survey<br>State:<br>Acres:<br>Metes/Bounds:<br>Document Numl<br>Document Nr.:<br>Accession/Serial Nr.:<br>BLM Serial Nr.: | NEVADA<br>160<br>No<br><b>bers</b><br>374<br>NVNVAA 005431<br>NVNVAA 005431 |
| his document.<br>Names<br>Patentee:<br>Title Transfer<br>Issue Date:<br>Land Office:<br>Cancelled:<br>U.S. Reservations:                          | GEORGE S SMITH<br>6/15/1867<br>Assigned For Automation<br>No       | Survey<br>State:<br>Acres;<br>Metes/Bounds:<br>Document Nr.:<br>Document Nr.:<br>BLM Serial Nr.:                          | NEVADA<br>160<br>No<br><b>bers</b><br>374<br>NVNVAA 005431<br>NVNVAA 005431 |
| his document.<br>Names<br>Patentee:<br>Title Transfer<br>Issue Date:<br>Land Office:<br>Cancelled:<br>U.S. Reservations:<br>Mineral Reservations: | GEORGE S SMITH<br>6/15/1867<br>Assigned For Automation<br>No<br>No | Survey<br>State:<br>Acres:<br>Metes/Bounds:<br>Document Nr.:<br>Accession/Serial Nr.:<br>BLM Serial Nr.:                  | NEVADA<br>160<br>No<br>bers<br>374<br>NVNVAA 005431<br>NVNVAA 005431        |

Home | Search Land Patents | Search Surveys | Search LSRs | Visitors Center | FAQ | View Cart | Contact Us | Privacy Statement | Help

This particular description indicates that the original document has yet to be digitized, but a click on the Legal Land Description tab reveals that the patent actually involved three separate pieces of land as shown below.

| ne > Land Pa                     | atent Sear                 | ch > <u>Results Li</u>   | <u>st</u> > Land P         | atent Detai             | s                                        | Quick I           | telp 🧹 Bookmar               | k 🕘 Printer Frie<br>He |
|----------------------------------|----------------------------|--------------------------|----------------------------|-------------------------|------------------------------------------|-------------------|------------------------------|------------------------|
| ccession/Seri                    | ial #: NVN                 | VAA 005431 B             | LM Serial #<br>Description | : NVNVAA 0              | 05431<br>ent Image V                     | Certified Co      | opy                          | vious next )           |
| this documer                     | nt.                        | Inc Deen check           | sa agamac                  | une Legal La            | nu Fatenci we u                          | onchave           | an electronic i              | mage for               |
| Aliquot<br>Parts                 | Sec./<br>Block             | Township                 | Range                      | Fract.<br>Section       | Meridian                                 | State             | Counties                     | Survey<br>Nr.          |
| Aliquot<br>Parts                 | Sec./<br>Block<br>7/       | Township<br>17-N         | Range<br>20-E              | Fract.<br>Section       | Meridian<br>Mount Diablo                 | State             | Counties<br>Washoe           | Survey<br>Nr.          |
| Aliquot<br>Parts<br>SENE<br>N½NW | Sec./<br>Block<br>7/<br>8/ | Township<br>17-N<br>17-N | Range<br>20-E<br>20-E      | Fract.<br>Section<br>No | Meridian<br>Mount Diablo<br>Mount Diablo | State<br>NV<br>NV | Counties<br>Washoe<br>Washoe | Survey<br>Nr.          |

Home | Search Land Patents | Search Surveys | Search LSRs | Visitors Center | FAQ | View Cart | Contact Us | Privacy Statement | Help

The first piece is the southeast quarter of the northeast quarter (SENE) of section 7 in township 17 North, range 20 East, based on the Mount Diablo meridian. A quarter of a quarter is actually a sixteenth of a section, or 40 acres. The second entry is the north half of the northwest quarter (N1/2NW) of section 8 of the same township and range, or 80 acres. The remaining 40 acres is the southwest quarter of the northwest quarter of section 8.

Now is the point where you can bring up the EarthPoint web site and view the exact location of these plots overlayed onto Google Earth. There are several buttons at the site that will take you to Google Earth depending on your needs. The first is to view the entire BLM township, range, and section data anywhere you look on Google Earth. As soon as you zero in on a region that contains less than 2,000 townships, the boundaries will appear. The second button can be used to view a specific patent description by state, meridian, township, range, and section as defined in a grant description. For example, this button would be used to view the patent plots for George S. Smith described above. The third button choice can be used if you happen to know the latitude and longitude of the plot. The last button will display the full U.S. Public Land Survey without the section divisions.

| Earth Po                                                                                                    | int Tools for Google Ea                                                                                                    | rth                                                                                                    | Data-driven web sites<br>KML presentations<br>ESRI shape files                                                                                                    | Bill Clark<br>Earth Point<br>208.860.6311                            |
|----------------------------------------------------------------------------------------------------|----------------------------------------------------------------------------------------------------|----------------------------------------------------------------------------------------------------|----------------------------------------------------------------------------------------------------|----------------------------------------------------------------------|
| Home                                                                                                    | Township and R                                                                                                    | ange - Public La                                                                                                    | and Survey System on Goos                                                                                                    | gle Earth.                                                           |
| Boise Real Estate<br>Listings<br>Introduction<br>Q & A<br>County Records<br>Property Search<br>County GIS<br>Utilities<br>Township & Range<br>Excel To KML<br>Convert LaVLon<br>Grid Systems<br>Other<br>Around Town<br>Forum<br>Blog | This page maps the United<br>Land Survey System onto<br>more information about th<br>Wikipedia has a good <u>arbis</u><br>about locating parcels at J<br>There are two data sets t<br>"BLM" and "National Atlas"<br>BLM Township, Rang<br>Displays townships, one-m<br>even quarter-sections if y<br>enough. You must zoom in<br>western State in order to<br>Hide Icons | <ul> <li>j States Public<br/>Google Earth. For<br/>a land survey,<br/>le. You can read<br/>Earth Point Blog.</li> <li>o choose from,</li> <li>e, and Section<br/>ille sections, and<br/>ou zoom in close<br/>nto a central or<br/>see the data.</li> <li>When making a so</li> </ul> | Cick for larger image                                                                                                    | pe.                                                                  |
| About 1                                                                                                    | View On Casala Earth                                                                                                    | Filele bush entre. The                                                                                                    |                                                                                                    | d in Google Earth                                                    |
|                                                                                                    | View On Google Eann                                                                                                    | Lick just once. The                                                                                                    | screen is updated as you move aroun                                                                                                    | d in Google Earth.                                                   |
| Proposed Fees<br>Township and Range,<br>Grid Systems - 5.01<br>per earth move, first<br>few moves free,<br>ExcelToKmi - 5.0001<br>per line, first 200<br>lines free,                                                                  | States with complete BLM cover<br>Alaska, Arizona. California, Col<br>Wyoming<br>States with limited BLM covera<br>Alabama, Arkanasa, Florida, III<br>(central and western portions a                                                                                                    | rage<br>orado. Idabo, Montani<br>ge<br>nois, Indiana. Kansas<br>re covered), Ohio, Old                                                                                                    | a, Nevada, New Mexico, Oregon, Utah,<br>Michigan, Minnesota, Mississippi, Miss<br>ahoma, South Dakota (vestern part is                                                                                                    | Washington,<br>Iouri, North Dakota<br>covered)                       |
| mote                                                                                                    | Convert Township, R                                                                                                    | ange, and Secti                                                                                                    | on to Latitude and Longitu                                                                                                    | ıde                                                                  |
| Share your story with<br>Google<br>Interesting project?<br>Google wants to hear<br>about it<br>mote                                                                                                    | Enter Township and Range<br>data. Hint: pause for a m<br>be loaded into the drop-do<br>State<br>Principal Meridian<br>Township<br>Range<br>Section<br>View<br>Fly To On Google Earth<br>Convert Latitude and<br>Enter latitude and longitud<br>database is searched first<br>Note that the National Ath<br>Latitude<br>Longitude                                         | Optionally enter<br>oment after choosis<br>iwn boxes.      If you mant to see<br>the "Fly To" butto<br>I Longitude to To<br>le. Find the corres<br>If nothing is four<br>as database has or<br>Examples:<br>Examples:                                                                | Section. Google Earth flys you ing each of the criteria. This allo<br>is the surrounding townships, then once<br>n. come back and dick one of the butt<br>Formship and Section<br>ponding township and section. T<br>id then the National Atlas databa<br>ly townships, no sections.<br>42°38'19.39'N. 43 38 19.39, 43.6387<br>116°14'28.86'W, 116 14 28.86, -116. | you have dicked<br>one above.                                        |
| 3                                                                                                    | Fly To On Google Earth                                                                                                    | If you want to see<br>the "Fly To" butto                                                                                                    | the surrounding townships, then once<br>n. come back and click one of the buth                                                                                                    | you have clicked                                                     |
| 4                                                                                                    | National Atlas Towns<br>Full coverage of the United<br>dataset. Does not include<br>State in order to see the of<br>Hide Icons<br>View On Google Earth                                                                                                    | bip and Range<br>d States Public Lar<br>the one-mile sect<br>data.<br>When making a so<br>which making a so<br>bublished material<br>Click just once. The                                                                                                    | Id Survey, with less accuracy the<br>ions. You must zoom into a ceni<br>rean shot, it might be helpful to hide b<br>market displayed at the bottom of the<br>s screen is updated as you move aroun                                                                                                    | an the BLM<br>tral or western<br>screen in any<br>d in Google Earth. |
|                                                                                                    | Wint                                                                                                    |                                                                                                    |                                                                                                    |                                                                      |
|                                                                                                    |                                                                                                    |                                                                                                    |                                                                                                    |                                                                      |

To view the first entry for George S. Smith's patent, the southeast quarter of the northeast quarter (SENE) of section 7 in township 17 North, range 20 East, the second option should be used. The search items are dynamic, so that as you fill in a field, the subsequent fields are modified so that only the allowable selections can be made. In this example, when you select Nevada as the state, the choices for the Principle Meridian are narrowed to Mount Diablo or San Bernardino. Leaving the meridian set for Mount Diablo, select the township as 017N, and the range as 020E. A township will always have 36 sections, so this option will not change. Enter section 7 and click on Fly To On Google Earth.

Convert Township, Range, and Section to Latitude and Longitude

Enter Township and Range. Optionally enter Section. Google Earth flys you there using BLM data. Hint: pause for a moment after choosing each of the criteria. This allows the data to be loaded into the drop-down boxes.

| State              | Nevada       |             | ~                                |                            |                               |                               |                                  |
|--------------------|--------------|-------------|----------------------------------|----------------------------|-------------------------------|-------------------------------|----------------------------------|
| Principal Meridian | Mount D      | iablo       | ~                                |                            |                               |                               |                                  |
| Township           | 017 N        | ~           |                                  |                            |                               |                               |                                  |
| Range              | 020 E        | *           |                                  |                            |                               |                               |                                  |
| Section            | 007          | ~           |                                  |                            |                               |                               |                                  |
| Section            | 020 E<br>007 | ~           |                                  |                            |                               |                               |                                  |
| View               |              |             |                                  |                            |                               |                               |                                  |
|                    |              |             |                                  |                            |                               |                               |                                  |
| Fly To On Google   | Earth        | If y<br>the | ou want to see<br>"Fly To" butto | the surrour<br>n, come bac | nding townsh<br>k and click o | ips, then one<br>ne of the bu | e you have click<br>ttons above. |

Google Earth will open, and the view will zoom in to the township 17N-20E outlined in orange with section 7 outlined in pink.

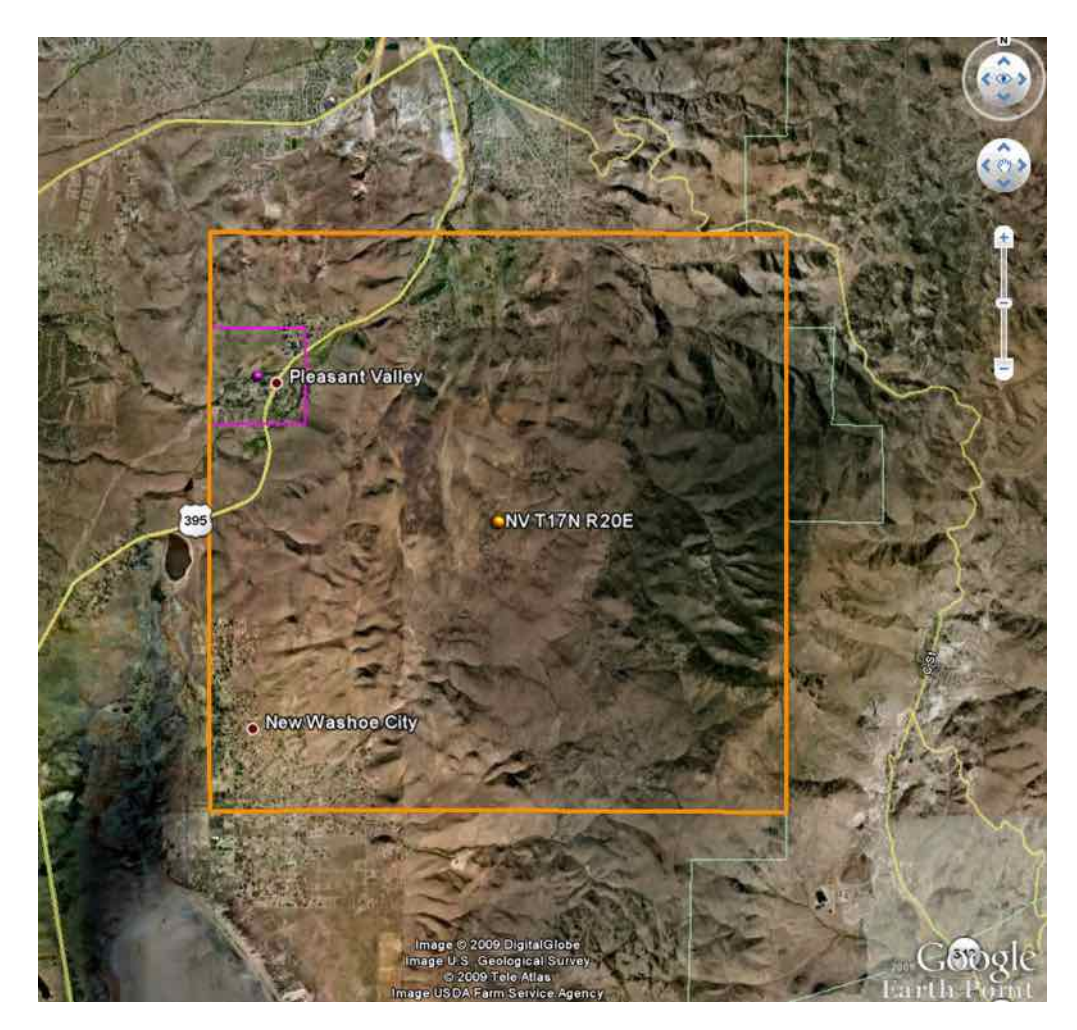

If you drag your mouse pointer into the space of each area, it will show the respective designation. From there it is easy to imagine the section divided into quarters and then to divide each quarter into quarters or halves. We can see that the first portion of George S. Smith's patent consists of the area immediately north of Pleasant Valley, Nevada, where modern day state highway 395 divides the patent diagonally.

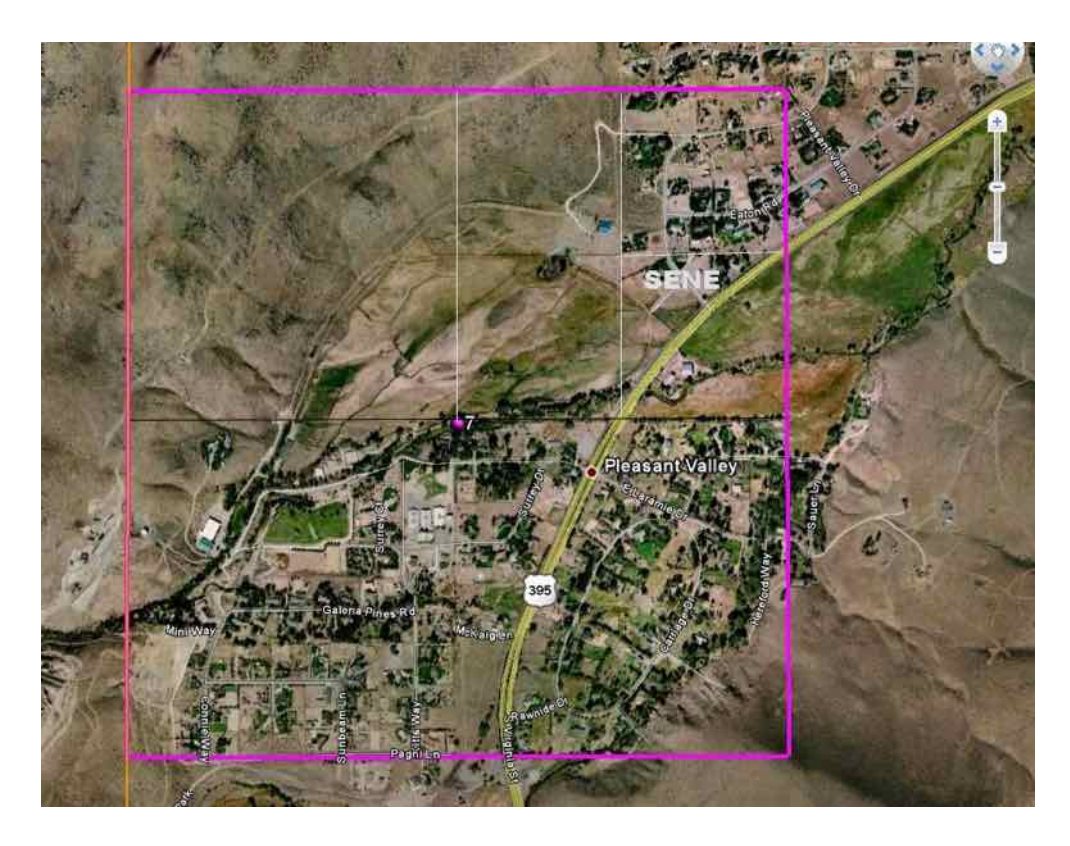

I have added in the lines that show the northeast quarter and its southeast quarter (SENE) to show the first 40-acre plot of George S. Smith's patent. In fact, it is easy to see that the southern border of the plot still exists even today, dividing the farmland from the subdivided home lots. In rural areas, you will often see that land patent borders have not changed from the original plots. If you return to the EarthPoint web site and enter section 8, when you click on the Fly To Google Earth button, section 8 will be added to the view and you will be able to see the additional two portions of George Smith's patent. Furthermore, going back to the BLM record search, you will be able to determine that nine years later, George Smith also took possession of the entire 160-acre southeast quarter of section 7, which today would constitute well over half the town of Pleasant Valley.